メーハロロケンストールマニュアル

● インストールに際して

インストール作業の前に次の確認を行ってください。

- 1. ディスクフリー領域の確認 インストールを行うためには、システムのディスクに15Mbyte以上の領域が必 要です。『ディスクパーティションのフリー領域を確認してください。』
- X11のリリースの確認
   X11R4 以上を対象としております。それ以外の環境では、文字、図形が正常に表示されない場合があります。『X Window のリリース確認を行ってください。』
- 3. <u>共有メモリの確認</u> 共有メモリを使用しています。共有メモリが利用できない環境では、本製品は 動作できませんので注意して下さい。
- 4. <u>日本語環境の確認</u> 日本語環境としてWnnをデフォルトとしてインストールします。
- X-Mateのインストール
   X-Mateのインストール手順を以下に説明します。
  - 1. システムを起動して、root でログインしてください。
  - 2. インストールメディアをドライブにセットしてください。
  - インストールメディアのX-Mateディレクトリへ移動してください。
     # cd /cdrom/X-Mateディレクトリ
  - インストールイメージの展開を行います。
     # gzip -cd xmate.tgz | tar -xvPf -

X-Mateは"/usr/local/xmate"ディレクトリにインストールされます。Wnn は"/usr/local/bin/Wnn4","/usr/local/include/wnn","/usr/local/lib /wnn"に インストールされます。

- X-Mateのインストールは終了です。ただし、X-Mateを動作させるためのライ センスパスワードが必要です。以後の手順に従って、ライセンスパスワードを 得てライセンスの設定を行ってください。
- X-Mateライセンスプログラムを実行してください。ライセンスを得るために必要な情報が表示されますので、ライセンス申請フォームに必要な項目を記入の上、弊社まで請求してください。

```
bash# /usr/local/xmate/bin/mate_license
 *
           X-Mate Licensing Program
 ×
                                      *
 *
                                      *
        Copyright Fuii.Data.System Co.,LTD.
 *
                                      ж
 ×
                                      *
 *****
    Product Serial NO. : F-05-800000
                            : シリアルNO
                  : 0×82D209A6
    Host ID
                            :マシンID
    Did you get a License-Password ? (y/n) : n
                                   : nと入力
    You must get a License-Password.
    Please fax a Password-Request-Form to F.D.S.
 bash#
 bash#
《補足説明》・下線部のシリアルNo.とマシンIDがパスワードを得るために必
要です。
```

 パスワードを得た後にもう一度ライセンスプログラムを起動し、パスワードを 入力してください。

```
bash# /usr/local/xmate/bin/mate_license
*
                                 *
*
         X-Mate Licensing Program
                                 *
*
                                 *
      Copyright Fuii.Data.System Co.,LTD.
*
                                  *
*
 Product Serial NO. : F-05-800000
   Host ID
               : 0x82D209A6
   Did you get a License-Password ? (y/n) : y
                              :ッと入力。
   Enter your License-Password.
          0-----F
   ;入手したバスワードを入力。
   This Password is OK ? (y/n) : y
                        表示されたバスワードに間違いが無
                       ; ければyと入力。
   Licensing is succeed.
bash#
| bash#
```

8. 以上でインストール作業は終了です。

```
    インストールにより、以下のファイルがX-Mateホームディレクト
リ"/usr/local/xmate"下に作成されます。
    bin X-Mateの実行モジュールのディレクトリ
    bitmap X-Mate用bitmapデータのディレクトリ
    include FDSウィンドウライブラリのインクルードファイルのディレクトリ
    lib FDSウィンドウライブラリのディレクトリ
    raster サンプルラスタデータのディレクトリ
```

| demo | X-Mateのデモプログラムのディレクトリ |
|------|-----------------------|
| PROG | プログラミングマニュアルのサンプルソース  |

●Wnn関連のファイルは、Wnnをインストールするマシンに限り生成されます。

| /usr/local/bin/Wnn4    | Wnn実行モジュール(jserver) |
|------------------------|---------------------|
| /usr/local/lib/wnn     | ライブラリ, 環境など         |
| /usr/local/include/wnn | インクルード              |

● 以下のシンボリックリンクファイルが作成されます。

| /usr/lib/TK2      | FDSウィンドウライブラリのディレクトリに対するシン<br>ボリックリンク            |
|-------------------|--------------------------------------------------|
| /usr/include/TK2  | FDSウィンドウライブラリのインクルードファイルのデ<br>ィレクトリに対するシンボリックリンク |
| /usr/lib/libtk2.a | FDSウィンドウライブラリに対するシンボリックリンク                       |

● X-Mateのデモプログラムは、X-Mate中間ファイルとCのソースファイルを各プロ グラム毎にサブディレクトリに分割して供給しています。

実行モジュールを作成するには、各デモプログラムのディレクトリ下の内容をユーザの環境下にコピーして、make を実行してください。

以下に demo ディレクトリ下の各サブディレクトリの内容を示します。

| FA糸統図のデモ |
|----------|
| もぐら叩きゲーム |
| 表とグラフのデモ |
| 人事管理デモ   |
| 世界時計デモ   |
|          |

● プログラミングマニュアル用サンプルについても同様の作業を行なってください。

## ● 環境設定

X-Mateを使用するユーザーは、以下の環境を設定を行なって下さい。

 X-Mateホームディレクトリの設定 環境変数 XMATEHOME の設定を .login または .cshrc 等の中で行ってください。

setenv XMATEHOME /usr/local/xmate

X-Mate実行モジュールへのパスの設定
 .login または .cshrc 等の中でシェル変数 path にX-Mateホームディレクトリ下の bin を追加してください。

set path=(\$path \$XMATEHOME/bin)

※この設定を行う前に必ず1.の設定を行っておいてください。

 jserverの起動 Wnnをインストールしたマシンで、X-Mate及びX-Mateにて作成したアプリケ ーションプログラムで日本語入力を行なう際には jserverが必要です。jserver をあらかじめ起動しておいてください。 jserverは、"/usr/local/bin/Wnn4" ディレクトリに実行モジュールがあります。 パスを設定するか絶対パスで起動してください。 jserverは、マシンの電源投入時に起動する様にしておくと便利です。 一度起動すれば電源を落すまで動作しています。

4. カラーデータベースパス

X-Mateは、実行時にX11のカラーデータベースファイルを参照します。デフォ ルトのパス名は"/usr/lib/X11/rgb.txt"になっています。 デフォルトのパス名にファイルが存在しない場合は、環境変数 XCOLOR に 実際のパス名を設定してください。

% setenv XCOLOR [X11]

5. アクセス権

X-Mateは、実行時にテンポラリファイルをカレントディレクトリに生成します。 従って起動したユーザーのWRITEアクセス権がカレントディレクトリにない場 合正常に動作しません。注意してください。

 X-Mate の起動(X Window System 下で実行) X-Matelt、X Window System 下で動作します。ウィンドウシステムが立ち上 がっている事を確認してください。以上の環境を揃えることによりX-Mateを起 動することが可能となります。ターミナルウィンドウにて xmate3 と入力して ください。

% xmate3

操作方法の詳細は、『操作マニュアル』(別途購入必要)を参照願います。

## ライブラリ FDSウィンドウライブラリのご使用にあたり以下の点に注意してください。

 ライブラリインクルードファイル ライブラリで使用する構造体,変数定義に対しインクルードファイルを用意しています。プログラムを作成する際に、下記のインクルードを行ってください。

2. ライブラリ

実行モジュールを作成する場合は、FDSウィンドウライブラリ(libtk2.a)をリンク してください。コンパイラのオプションに -ltk2 を追加することでリンクされま す。また、本ライブラリでは X11, 日本語のライブラリを使用していますので 同時に各ライブラリを指定するオプションを追加してください。

% cc -ltk2 -lX11 -lwnn -lm -lcrypt

上記のオプションは、基本形です。ご使用のOSによって追加オプションが必要な場合がありますので、サンプルプログラム等の Makefile を参考にしてください。

※コンパイルの詳細は『プログラミングマニュアル』を参照して下さい。

3. オブジェクトライセンス

ユーザーが、作成された実行モジュールを他のマシン上で動作させる事は出

来ません。他のマシン上で動作させるには、オブジェクトライセンスを購入してください。